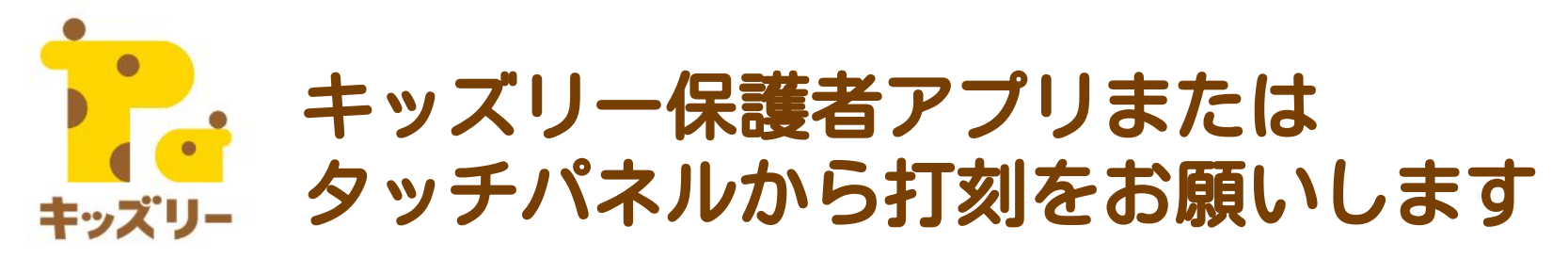

## ▼打刻方法は2種類あります

| 保                                      | 護者アプリで打                                 | 「刻                                                                                                    |
|----------------------------------------|-----------------------------------------|----------------------------------------------------------------------------------------------------|
|                                        | ※園が動物パスワード利用を<br>「有効」にしている場合、<br>表示されます |                                                                                                    |
| ull docomo 〒 16:09 ♥ 0% ■              | タブレットに表示された動物を選択してください                  | く 登降園管理   子ども選択                                                                                                    |
| ☑ 個別連絡 10/17 (火) 16:06                 |                                         | 🕑 きりん 太郎 🥪                                                                                                    |
| 明日の持ち物について。おむつのスト<br>ックがなくなってきましたので追加… | 115ko) 215ko) 315ko)                    |                                                                                                    |
|                                        |                                         | 5月29日 金曜日<br>18:35                                                                                                    |
|                                        | 削除 確定                                   | Smjto Nmito   A Image: Constraint of the second second sec |

## タッチパネルで打刻

|                  | Ridsly        |              |
|------------------|---------------|--------------|
| <br>#148         | 87288H        |              |
| A sume           | (a) 28 2+4-%  | S 10 1 4.0   |
| <b>()</b> +#3.25 | 🖗 A+ XE       | 6 san        |
| A                | A x++20       | 6 ma # # # # |
| 🕞 ma ez          | <b>6</b> **** | (a) ana na   |
| A BURKE          | SE CRAM       | A 28 244 3   |
|                  |               |              |

## 【園が動物パスワード利用を「有効」にしている場合】

- 1. アプリを開き、右上のアイコン押す
- 2. 園のタブレットに表示されている動物を3つ選択し「確定」を押す
- 3. 打刻するお子さまを確認し「登園する」または「降園する」を押す

- 1. 「タッチで打刻する」を押す
- 2. クラスを選択
- 3. お子様のお名前を選択
- 4. 「登園する」または「降園する」を押す